# FT-8551

# 5.25" Embedded Miniboard

**User's Manual** 

Edition: 1.0 2009/2/5

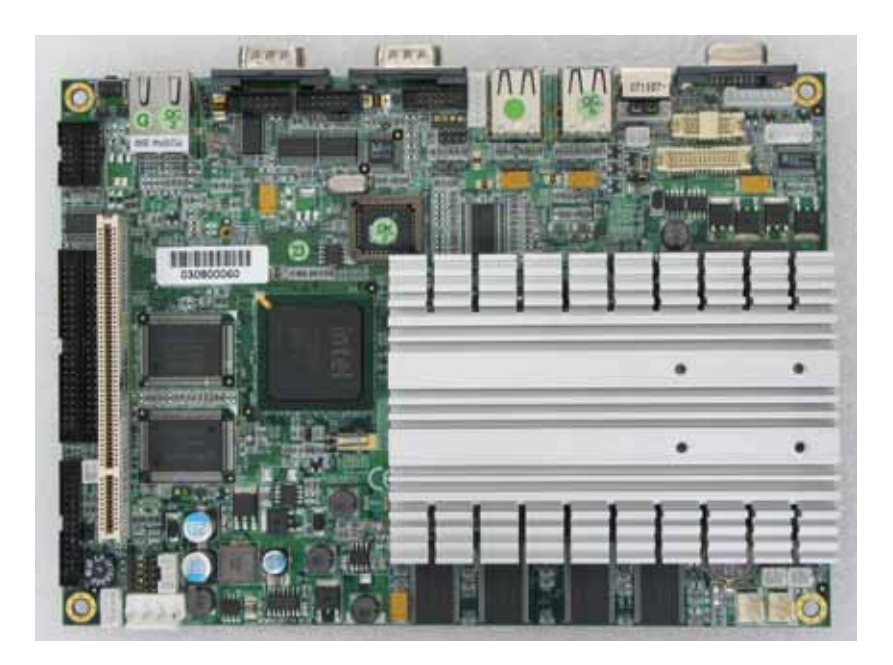

## Copyright

Copyright<sup>©</sup> 2009. All rights reserved. This document is copyrighted and all rights are reserved. The information in this document is subject to change without prior notice to make improvements to the products.

This document contains proprietary information and protected by copyright. No part of this document may be reproduced, copied, or translated in any form or any means without prior written permission of the manufacturer.

All trademarks and/or registered trademarks contains in this document are property of their respective owners.

#### Disclaimer

The company shall not be liable for any incidental or consequential damages resulting from the performance or use of this product.

The company does not issue a warranty of any kind, express or implied, including without limitation implied warranties of merchantability or fitness for a particular purpose.

The company has the right to revise the manual or include changes in the specifications of the product described within it at any time without notice and without obligation to notify any person of such revision or changes.

#### Trademark

All trademarks are the property of their respective holders.

Any questions please visit our website at http://www.commell.com.tw.

## **Packing List**

Please check the package before you use this product

## Hardware:

FT-8551 5.25" Embedded Miniboard x 1

## Cable Kit:

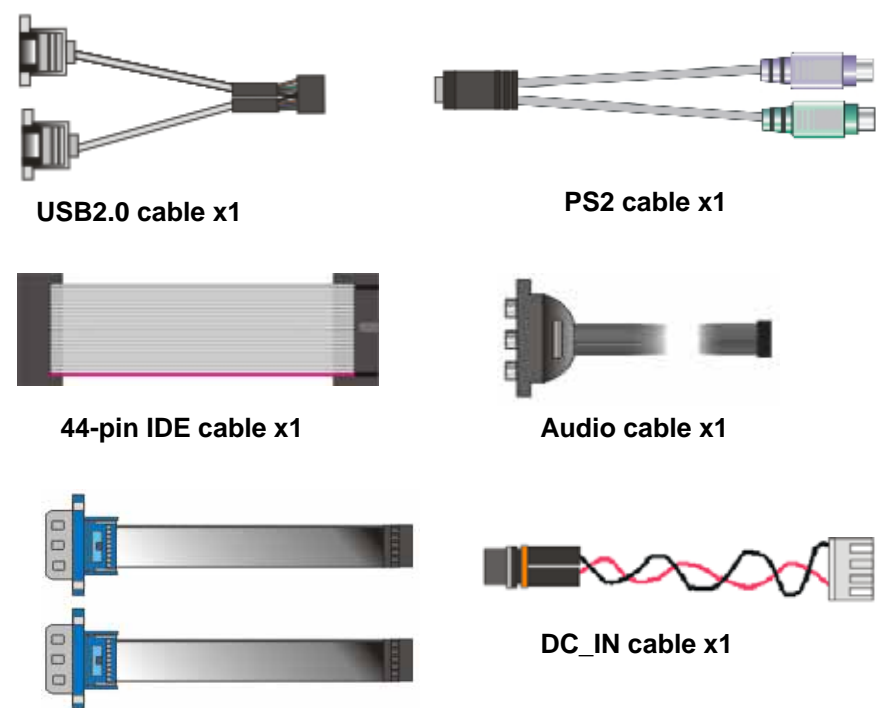

COM cable x2

## Index

| <b>Chapter 1</b>                                                   | <introduction></introduction>                  | 7  |
|--------------------------------------------------------------------|------------------------------------------------|----|
| •<br>1.1 <                                                         | <product overview=""></product>                | 7  |
| 1.2 <p< td=""><td>Product Specification&gt;</td><td>8</td></p<>    | Product Specification>                         | 8  |
| 1.3 <c< td=""><td>Component Placement&gt;</td><td>10</td></c<>     | Component Placement>                           | 10 |
| 1.4 <b< td=""><td>lock Diagram&gt;</td><td> 11</td></b<>           | lock Diagram>                                  | 11 |
| Chapter 2                                                          | 2 <hardware setup=""></hardware>               | 12 |
| 2.1 <c< td=""><td>connector Location&gt;</td><td>12</td></c<>      | connector Location>                            | 12 |
| 2.2 <j< td=""><td>umper Reference&gt;</td><td>14</td></j<>         | umper Reference>                               | 14 |
| 2.3 <c< td=""><td>Connector Reference&gt;</td><td>15</td></c<>     | Connector Reference>                           | 15 |
| 2.3.                                                               | 1 <internal connector=""></internal>           | 15 |
| 2.3.                                                               | 2 <external connector="" i="" o=""></external> | 15 |
| 2.4 <c< td=""><td>Compact Flash Interface&gt;</td><td>16</td></c<> | Compact Flash Interface>                       | 16 |
| 2.5 <d< td=""><td>Display Interface&gt;</td><td>17</td></d<>       | Display Interface>                             | 17 |
| 2.5.                                                               | 1 <analog display="" interface=""></analog>    | 17 |
| 2.5.                                                               | 2 <digital display="" interface=""></digital>  | 17 |
| 2.6 <a< td=""><td>udio Interface&gt;</td><td>21</td></a<>          | udio Interface>                                | 21 |
| 2.7 <e< td=""><td>thernet Interface&gt;</td><td>23</td></e<>       | thernet Interface>                             | 23 |
| 2.8 <p< td=""><td>ower connector&gt;</td><td>24</td></p<>          | ower connector>                                | 24 |
| 2.9 <g< td=""><td>PIO Interface&gt;</td><td>26</td></g<>           | PIO Interface>                                 | 26 |
| 2.10 <                                                             | Switch and Indicator>                          | 27 |
| Chapter 3                                                          | <system setup=""></system>                     |    |
| 3.1 <w< td=""><td>Vatchdog Timer Setting&gt;</td><td>29</td></w<>  | Vatchdog Timer Setting>                        | 29 |
| 3.2 <a< td=""><td>udio Setting&gt;</td><td></td></a<>              | udio Setting>                                  |    |
| 3.3 <d< td=""><td>Display Device Setup&gt;</td><td>31</td></d<>    | Display Device Setup>                          | 31 |
| <b>Chapter 4</b>                                                   | <bios setup=""></bios>                         | 35 |
| Appendix                                                           | A <i assignment="" o="" pin="" port=""></i>    | 37 |
| A.1 <ii< td=""><td>DE Port&gt;</td><td></td></ii<>                 | DE Port>                                       |    |
| A.2 < l                                                            | USB Interface >                                |    |
| A.3 < \                                                            | VGA Port >                                     |    |

| A.4 < LAN Port >                                       | 40 |
|--------------------------------------------------------|----|
| A.5 < Serial Port >                                    | 40 |
| A.6 < PS2 Port >                                       | 42 |
| A.7 < Parallel Port >                                  | 42 |
| Appendix B <flash bios=""></flash>                     | 44 |
| B.1 <flash tool=""></flash>                            | 44 |
| B.2 <flash bios="" procedure=""></flash>               | 44 |
| Appendix C <system resource=""></system>               | 45 |
| C.1 <i address="" map="" o=""></i>                     | 45 |
| C.2 <memory address="" map=""></memory>                | 47 |
| C.3 <system and="" dma="" irq="" resource=""></system> | 48 |
| Contact Information                                    | 49 |

## (This Page is Left for Blank)

## Chapter 1 <Introduction>

## 1.1 < Product Overview>

**FT-8551** is the 5.25 inch Embedded miniboard, with supporting Intel Celeron M processors for 400MHz front side bus, Intel 852GM and ICH4 chipset, integrated graphics, DDR memory, Realtek AC97 Audio, one Intel 82562ET PHY 100 LAN.

#### Intel Celeron M Processor

The board supports Intel Celeron processors with 400MHz front side bus, 512KB L2 cache, to provide more powerful performance than before.

#### Intel 852GM chipset

The board integrates Intel 852GM and ICH4 chipset, to provide new generation of the mobile solution, supports Intel extreme graphic 2 technology.

#### All in One multimedia solution

Based on Intel 852GM and ICH4 chipset, the board provides high performance onboard graphics, 24-bit Dual channel LVDS interface, 2 channels AC97 Audio, to meet the very requirement of the multimedia application.

## Flexible Extension Interface

The board also provides CompactFlash Type I socket, one mini-PCI socket and one PCI slot.

## 1.2 <Product Specification>

| <b>General Specifica</b> | ation                                                                                                    |  |
|--------------------------|----------------------------------------------------------------------------------------------------|--|
| Form Factor              | 5.25 Embedded mini-board                                                                                            |  |
| CPU                      | Package: 478 pin BGA                                                                                                |  |
|                          | L2 Cache: 512KB                                                                                                    |  |
|                          | FSB: 400MHz                                                                                                    |  |
| Memory                   | On board 256M DDR 266 SDRAM                                                                                         |  |
| Chipset                  | Intel 82852GM and ICH4                                                                                              |  |
| BIOS                     | Phoenix-Award v6.00PG 4Mb PnP flash BIOS                                                                            |  |
| Green Function           | Power saving mode includes doze, standby and suspend modes.<br>ACPI version 1.0                                     |  |
| Watchdog Timer           | System reset programmable watchdog timer with 1 ~ 255 sec./min.                                                     |  |
| Real Time Clock          | Intel ICH4 built-in RTC with lithium battery                                                                        |  |
| Enhanced IDE             | PCI enhanced IDE interface supports dual channels and up to 4<br>ATAPI devices at UltraATA/33, two 44-pin IDE ports |  |
| Multi-I/O Port           |                                                                                                    |  |
| Chipset                  | Intel ICH4 and Winbond W83627HG-AW LPC Super I/O controller                                                         |  |
| Serial Port              | Six RS-232 serial ports with HIN213 compatible UART                                                                 |  |
|                          | Two external and four internal com ports                                                                            |  |
| USB Port                 | Six Hi-Speed USB 2.0 ports with 480 Mbps of transfer rate                                                           |  |
|                          | Four external and two internal USB ports                                                                            |  |
| Parallel Port            | One internal bi-direction parallel port with SPP/ECP/EPP mode                                                       |  |
| K/B & Mouse              | Internal PS/2 keyboard and mouse ports on rear I/O panel                                                            |  |
| GPIO                     | One 10-pin Digital I/O connector with 8-bit programmable I/O                                                        |  |
|                          | interface                                                                                                    |  |
| VGA Display Interfa      | ice                                                                                                    |  |
| Chipset                  | Intel 852GME GMCH built-in Intel Extreme Graphics 2                                                                 |  |
|                          | With 266 MHz VGA core and 256-bit 3D engine                                                                         |  |
| Frame Buffer             | Intel DVMT (Dynamic Video Memory Technology) 2.0 up to                                                              |  |
|                          | 64Mbytes shared with system*                                                                                        |  |
| Display Type             | CRT and LCD monitors for analog display                                                                             |  |
|                          | 24-bit single/dual channel LCD panel for digital display                                                            |  |
| Connector                | Internal / External DB15 female connector on rear I/O panel                                                         |  |
|                          | Internal 30-pin LVDS connector                                                                                      |  |
| Ethernet Interface       |                                                                                                    |  |
| Chipset                  | Intel PRO/100+ LAN interface with Intel 82562ET PHY                                                                 |  |
| Туре                     | 10Base-T / 100Base                                                                                                  |  |
|                          | auto-switching Fast Ethernet                                                                                        |  |
|                          | Full duplex, IEEE802.3U compliant                                                                                   |  |
| Connector                | External RJ45 connector with LED on rear I/O panel                                                                  |  |

#### FT-8551 User's Manual

| Intro | du | cti | on |
|-------|----|-----|----|
|       |    |     |    |

| Audio Interface     |                                                                       |
|---------------------|-----------------------------------------------------------------------|
| Chipset             | Intel ICH4 with REALTEK ALC203 AC97 3D audio codec                    |
| Interface           | 2 channel 3D audio with front (R/L)                                   |
| Connector           | Internal 10-pin header for line-in/-out, MIC-in                       |
| Solid State Disk Ir | nterface                                                              |
| Flash Type          | Compact Flash Type-I for Compact Flash Card                           |
| Expansion Interfa   | се                                                                    |
| PCI Slot            | One PCI slot                                                          |
| Mini-PCI            | One Mini-PCI type B socket                                            |
| Power and Enviro    | nment                                                                 |
| Power               | One 12V (auto switching) DC Adapter connector                         |
| Requirement         | 4-pin onboard connector                                               |
| Input Voltage       | 12V power supply                                                      |
| Dimension           | 203 (L) x 146 (H) mm, 5.25 inch miniboard                             |
| Temperature         | Operating within 0 ~ $60^{\circ}$ C (32 ~ 140°F)                      |
|                     | Storage within -20 ~ 85°C (-4 ~ 185°F)                                |
| Ordering Code       |                                                                       |
| FT-8551             | Inboard VGA, Intel 100 LAN, USB2.0, Mini-PCI, PCI, Serial Port,       |
|                     | €PIO, CF, AC97 Audio, IDE, LPT and LVDS                               |
| For further prod    | uct information please visit the website at http://www.commell.com.tw |

## 1.3 <Component Placement>

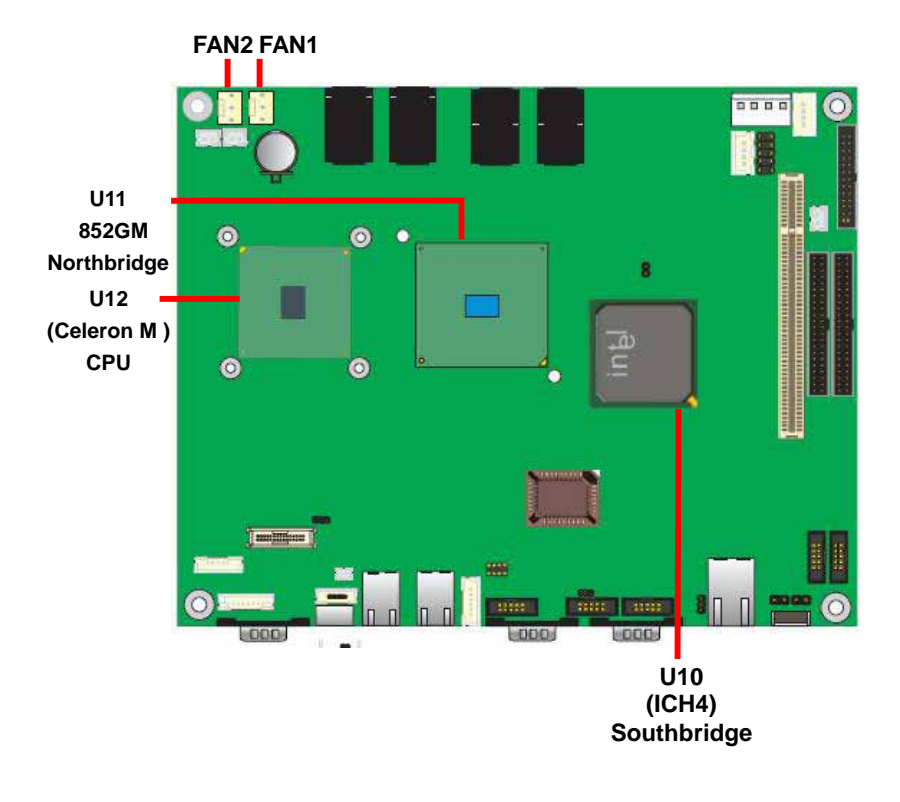

## 1.4 <Block Diagram>

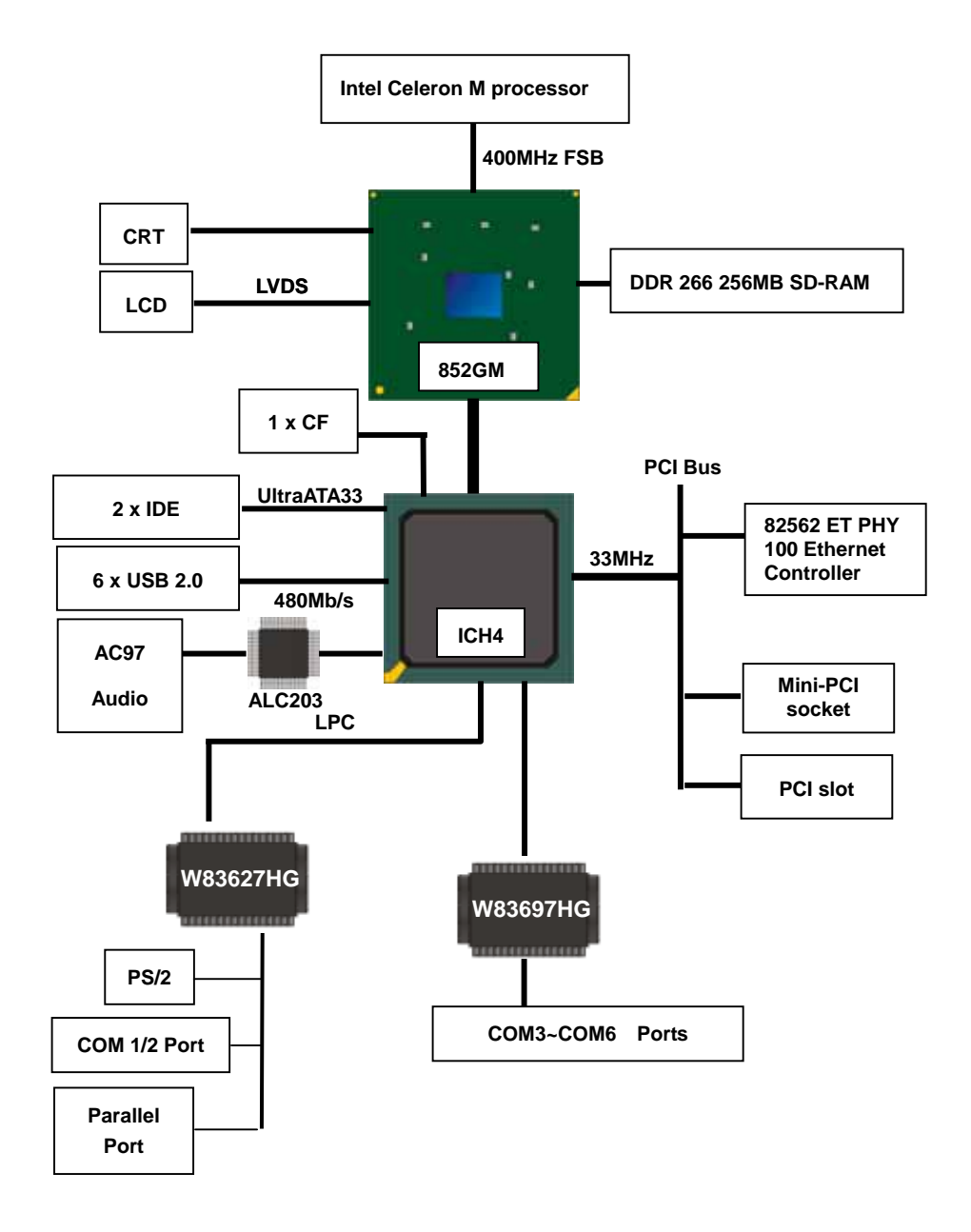

## Chapter 2 <Hardware Setup>

This chapter contains the information for installation of hardware. The install procedure includes jumper settings, CPU and memory installation, fan, I/O and panel connections.

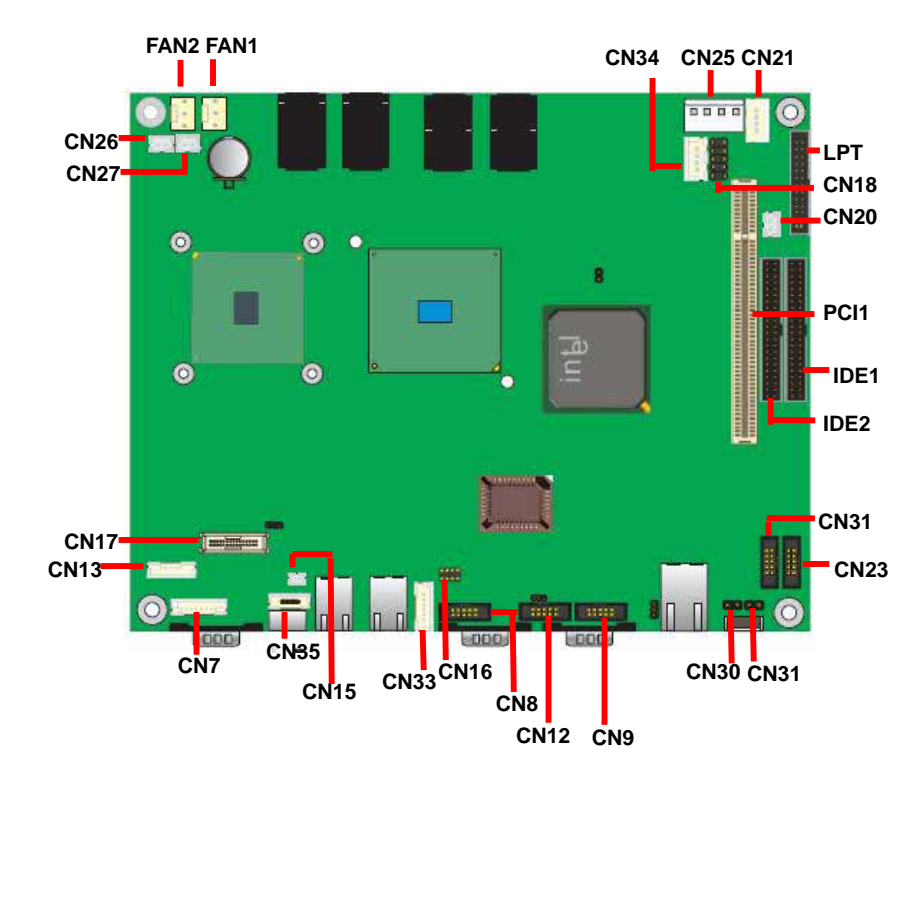

## 2.1 <Connector Location>

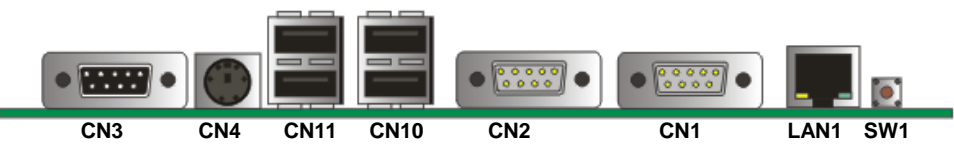

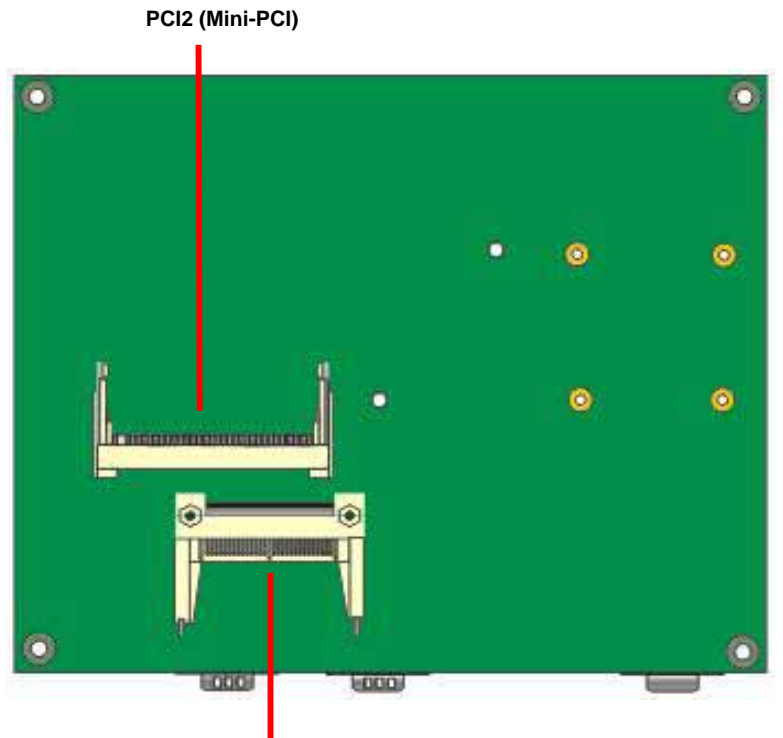

CN28 (Compact Flash)

## 2.2 <Jumper Reference>

| Jumper | Function                                            |
|--------|-----------------------------------------------------|
| JP4    | COMS Operate / Clear Setting (default open)         |
|        | 1-2 open is normal, 1-2 short is clear CMOS         |
| JP1    | LCD Panel Voltage Setting (default 1-2)             |
|        | 1-2 short is +3.3V, 2-3 short is +5V                |
| JP2    | COM1 PIN-9 Voltage setting (default open)           |
|        | Open is normal, 1-2 short is +5V, 2-3 short is +12V |
| JP3    | COM2 PIN-9 Voltage setting (default open)           |
|        | Open is normal, 1-2 short is +5V, 2-3 short is +12V |

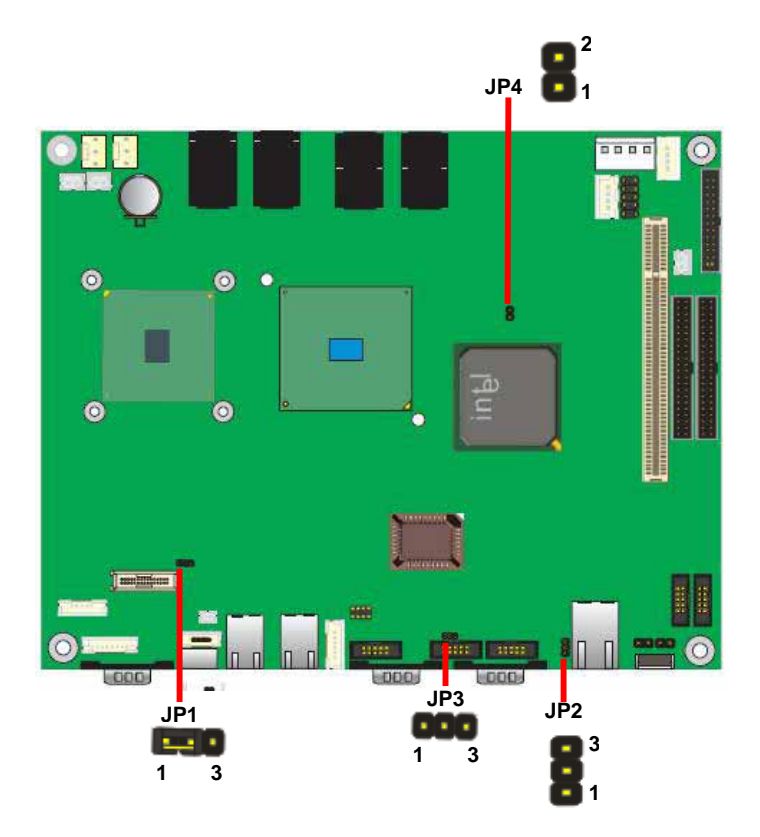

## 2.3 <Connector Reference>

## 2.3.1 <Internal Connector>

| Connector          | Function                           | Remark |
|--------------------|------------------------------------|--------|
| IDE1               | 44-pin Primary IDE Port            |        |
| IDE2               | 44-pin Secondary IDE Port          |        |
| CN16               | 10-pin Hi-Speed USB 2.0 Port       |        |
| CN25               | 4-pin AT Power Connector           |        |
| CN15               | 2-pin 5V output Connector          |        |
| CN20               | 2-pin 5V output Connector          |        |
| CN30               | 2-pin reset switch Connector       |        |
| CN31               | 2-pin power switch Connector       |        |
| FAN1               | 3-pin +12V CPU Fan Connector       |        |
| FAN2               | 3-pin +12V System Fan Connector    |        |
| CN8                | 10-pin Audio Port                  |        |
| CN17               | 30-pin LVDS connector              |        |
| CN13               | 5-pin LCD Inverter Power Connector |        |
| CN18               | 10-pin programmable I/O connector  |        |
| LPT                | 26 pin parallel port               |        |
| CN9,CN12,CN23,CN24 | COM6,COM5,COM3,COM4 Connector      |        |
| CN33               | PS/2 type keyboard and mouse port  |        |
| CN7                | VGA port                           |        |
| CN34               | ATX power support                  |        |
| CN21               | 4-pin power LED and HDD LED        |        |
| CN26               | 2-pin power LED                    |        |
| CN27               | 2-pin HDD LED                      |        |
| CN35               | Enable internal KB/MS              |        |

## 2.3.2 <External I/O connector>

| Connector         | Function                          | Remark |
|-------------------|-----------------------------------|--------|
| CN4               | PS/2 type keyboard and mouse port |        |
| CN28              | Compact Flash Card Interface      |        |
| CN3               | DB15 VGA port                     |        |
| LAN1              | RJ45 LAN port                     |        |
| CN5,CN6,CN10,CN11 | USB connectors                    |        |
| CN1,CN2           | RS232 DB9 serial port             |        |
| SW1               | Power button                      |        |
| PCI1              | 124-pin PCI slot                  |        |
| PCI2              | 124-pin Mini-PCI socket           |        |

## 2.4 <Compact Flash Interface>

The board supports Compact Flash Type I socket for storage flash disk only.

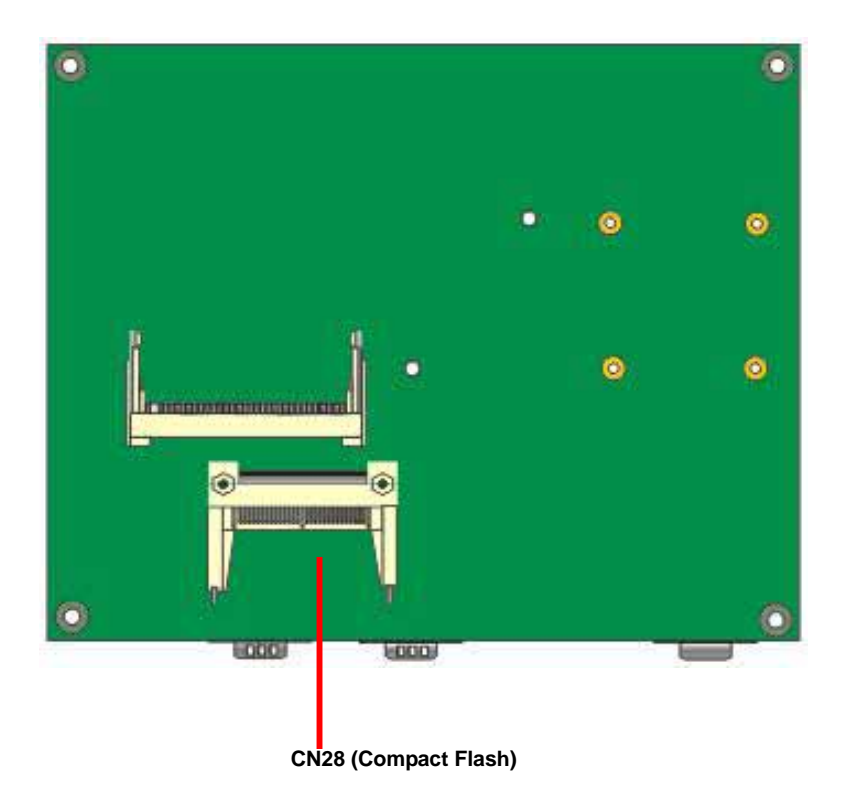

## 2.5 < Display Interface>

#### 2.5.1 <Analog display interface>

The board is integrated with Intel 855GM GMCH chipset built-in Intel Extreme Graphics 2 with 266 MHz VGA core, 256-bit 3D engine and Intel Dynamic Video Memory up to 64MBytes shared with system memory. The CRT / analog VGA interface includes one external DB15 female connector on bracket on board.

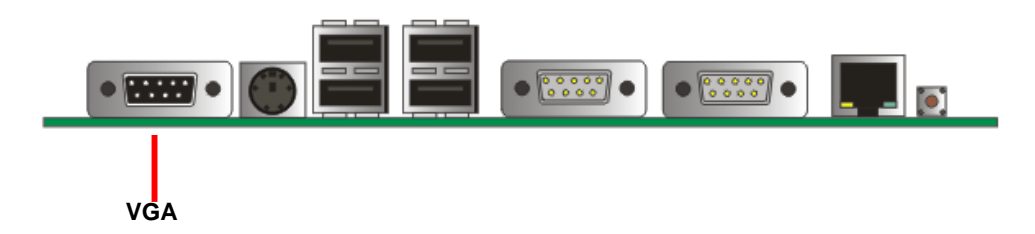

#### 2.5.2 < Digital display interface>

The board's digital video interface provides LVDS flat panel support. The built-in 18/24-bit dual channel LVDS interface offers the economical solution for LVDS-based LCD display.

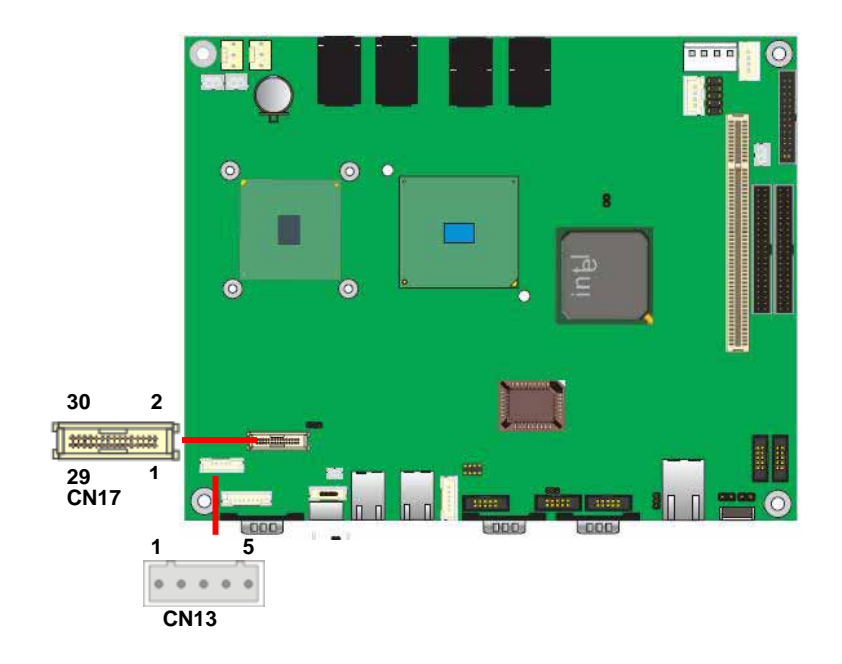

## Connector: CN13 (Inverter)

Type: 5-pin inverter Power Header

| Pin | Description |
|-----|-------------|
| 1   | +12V        |
| 2   | GND         |
| 3   | NC          |
| 4   | GND         |
| 5   | ENABKL      |

#### Connector: CN17 (LVDS)

Type: onboard 30-pin connector for LVDS connector

| Pin | Signal        | Pin | Signal       |
|-----|---------------|-----|--------------|
| 2   | LCDVCC        | 1   | LCDVCC       |
| 4   | ATX0-         | 3   | ATX0+        |
| 6   | ATX1-         | 5   | ATX1+        |
| 8   | ATX2-         | 7   | ATX2+        |
| 10  | ATX3-         | 9   | ATX3+        |
| 12  | ATXCK-        | 11  | ATXCK+       |
| 14  | LVDS_DDCPDATA | 13  | LVDS_DDCPCLK |
| 16  | GND           | 15  | GND          |
| 18  | BTX0-         | 17  | BTX0+        |
| 20  | BTX1-         | 19  | BTX1+        |
| 22  | BTX2-         | 21  | BTX2+        |
| 24  | BTX3-         | 23  | BTX3+        |
| 26  | BTXCK-        | 25  | BTXCK+       |
| 28  | LVDS_DDCPDATA | 27  | LVDS_DDCPCLK |
| 30  | GND           | 29  | GND          |

To setup the LCD, you need the components below:

- 1. A panel (support up to 24-bit dual channel) with LVDS interfaces.
- 2. An inverter for panel's backlight power.
- 3. A LCD cable and an inverter cable.

For the cables, please follow the pin assignment of the connector to make a cable, because every panel has its own pin assignment, so we do not provide a standard cable; please find a local cable manufacture to make cables.

Type: 3-pin LCD Power select Header

| Pin | Description  |
|-----|--------------|
| 1   | VCC3 (+3.3V) |
| 2   | LCDVCC       |
| 3   | VCC (+5V)    |

Connector: JP1

#### FT-8551 User's Manual

#### Hardware Setup

#### LCD installing guide:

1. Prepare a panel, inverter and FT-8551.

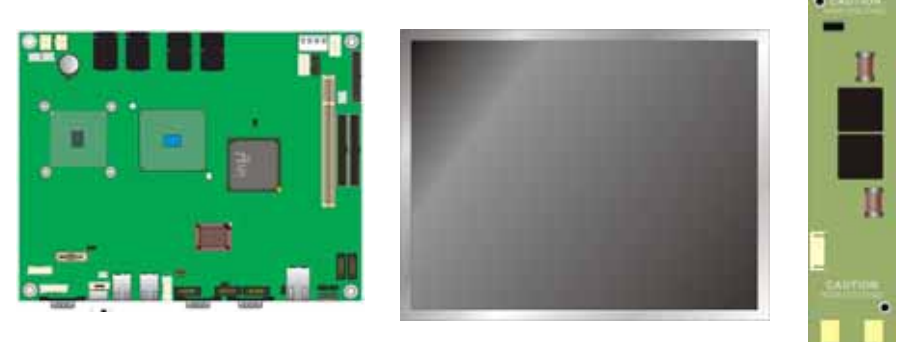

- 2. Please check the datasheet of the panel to see the voltage of the panel, and set the jumper **JP1** to +5V or +3.3V.
- 3. Prepare a LVDS type LCD cable

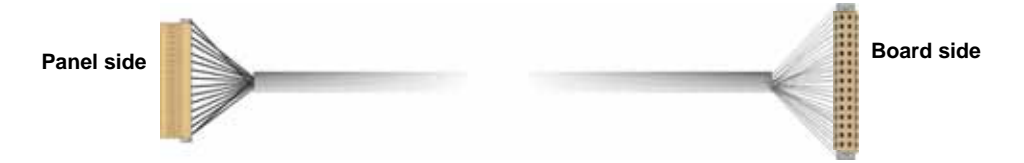

4. Connect all the devices well.

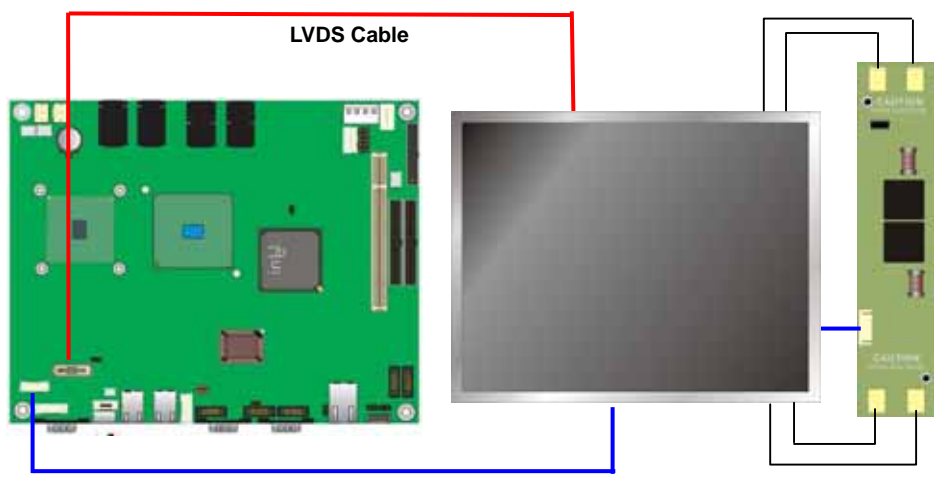

**Inverter Cable** 

#### FT-8551 User's Manual

After setup the devices well, you need to select the LCD panel type in the BIOS.

| DRAM Timing Selectable                                                                                                    | Item Help    |  |
|----------------------------------------------------------------------------------------------------|--------------|--|
| Active to Precharge Delay<br>DRAM RAS# to CAS# Delay<br>DRAM RAS# to CAS# Delay<br>DRAM RAS# Precharge<br>DRAM Data Integrity Mode<br>System BIOS Cacheable<br>Memory Hole At 15M-16M<br>Delayed Transaction<br>Delay Prior to Thermal<br>AGP Aperture Size (MB)<br>** On-Chip UGA Setting **<br>On-Chip UGA<br>On-Chip UGA<br>On-Chip Frame Buffer Size<br>Boot Display<br>LCD Type<br>IV Standard | Menu Level ▶ |  |

The panel type mapping is list below:

| BIOS  | BIOS panel type selection form    |                  |                          |  |  |
|-------|-----------------------------------|------------------|--------------------------|--|--|
| For 1 | l8-bit color                      | For 24-bit color |                          |  |  |
| NO.   | Output format                     | NO.              | Output format            |  |  |
| 1     | 640 x 480                         | 8                | 1024 x 768               |  |  |
| 2     | 800 x 600                         | 9                | 1280 x 1024 Dual Channel |  |  |
| 3     | 1024 x 768                        | 10               | 1400 x 1050 Dual Channel |  |  |
| 4     | 1280 x 1024                       | 11               | 1600 x 1200 Dual Channel |  |  |
| 5     | 1400 x 1050 Dual Channel @ 108Mhz | 13               | 1024 x 768 Dual Channel  |  |  |
| 6     | 1400 x 1050 Dual Channel @ 122Mhz | 14               |                          |  |  |
| 7     | 1600 x 1200 Dual Channel          | 15               | 1280 x 768Dual Channel   |  |  |
| 12    | 1024 x 768 Dual Channel           |                  |                          |  |  |

## 2.6 <Audio Interface>

The board integrates Intel ICH4 with REALTEK ALC203 codec for AC97 Rev 2.3; it comes with the features below:

- Microsoft WHQL/WLP 2.0 audio compliance
- Software selectable for 2-channel sound
- 16-bit Stereo full-duplex CODEC with 48KHz sampling rate
- One software selectable MIC inputs
- EAX<sup>™</sup> 1.0 & 2.0, Direct Sound 3D<sup>™</sup>, A3D<sup>™</sup> compatible

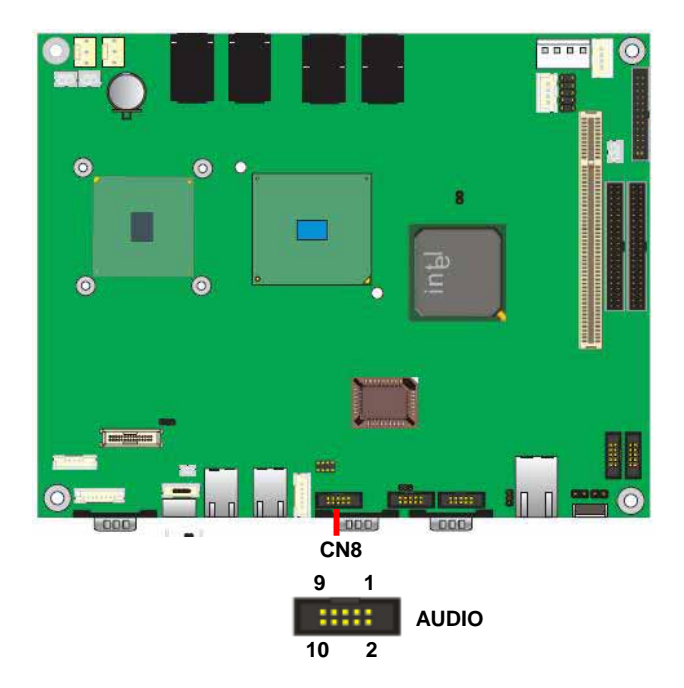

## Connector: CN32 (AUDIO)

Type: 10-pin (2 x 5) 2.0-pitch header

| Pin | Description     | Pin | Description      |
|-----|-----------------|-----|------------------|
| 1   | Line IN – Left  | 2   | Ground           |
| 3   | Ground          | 4   | Line IN – Right  |
| 5   | Line Out – Left | 6   | Ground           |
| 7   | Ground          | 8   | Line Out – Right |
| 9   | MIC IN          | 10  | Ground           |

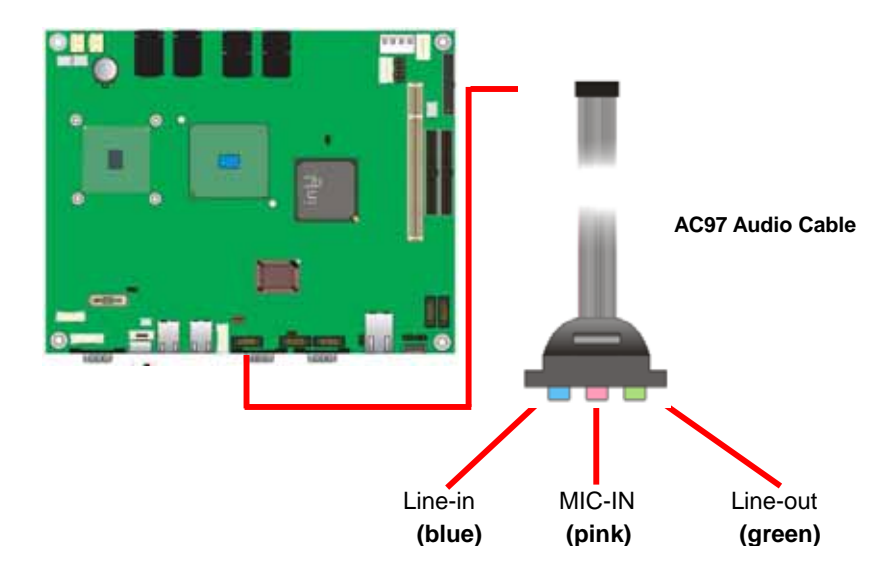

## 2.7 <Ethernet Interface>

The board integrates with Intel 82562EM controller at the type of 10Base-T/100Base-TX auto-switching Ethernet with full duplex and IEEE 802.3U compliant. The LAN function comes with a RJ45 jack on the rear I/O panel.

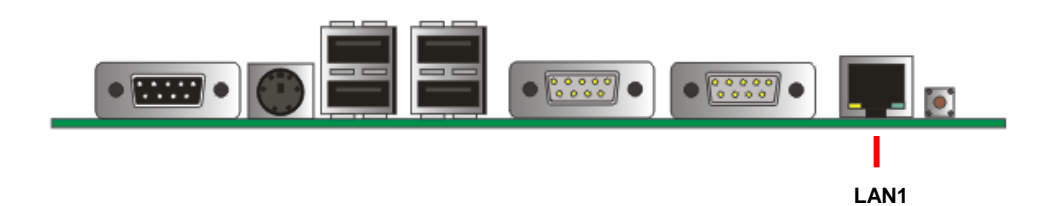

## 2.8 <Power connector>

The board comes with a 4-pin power connector for DC 12V auto-switching input, The board has two power connectors for 5V output and it has two fan connectors for CPU and system cooling.

How to power the board

#### Use DC 12V adapter with 4-pin connector for DC\_IN

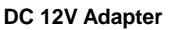

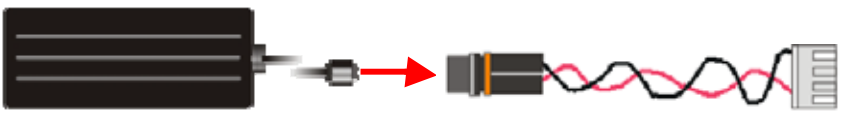

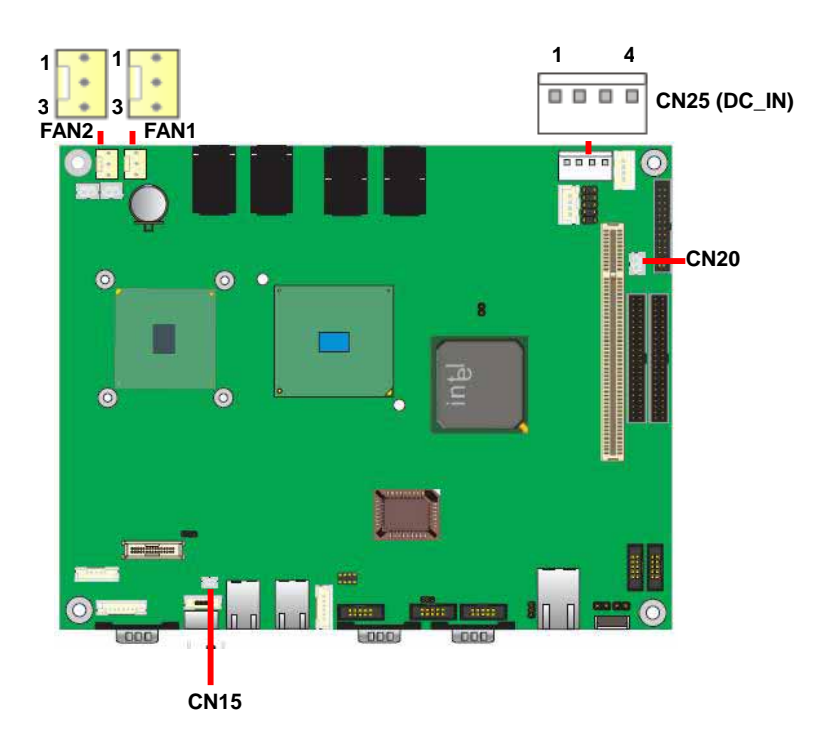

#### Connector: CN25

#### Type: 4-pin DC power connector

| Pin | Description | Pin | Description |
|-----|-------------|-----|-------------|
| 1   | +12V        | 2   | +12V        |
| 3   | Ground      | 4   | Ground      |

#### Connector: FAN1/FAN2

Type: 3-pin fan wafer connector

| Pin | Description | Pin | Description | Pin | Description |  |
|-----|-------------|-----|-------------|-----|-------------|--|
| 1   | Ground      | 2   | +12V        | 3   | Fan Control |  |

#### Connector: CN15/CN20

Type: 2-pin connector for +5V output

| Pin | Description | Pin | Description |  |
|-----|-------------|-----|-------------|--|
| 1   | +5V         | 2   | Ground      |  |

#### Connector: CN34

Type: 4-pin connector for ATX power support

| Pin | Description | Pin | Description |
|-----|-------------|-----|-------------|
| 1   | NC          | 2   | VCC5_SB     |
| 3   | PSON_DRIVE  | 4   | Ground      |

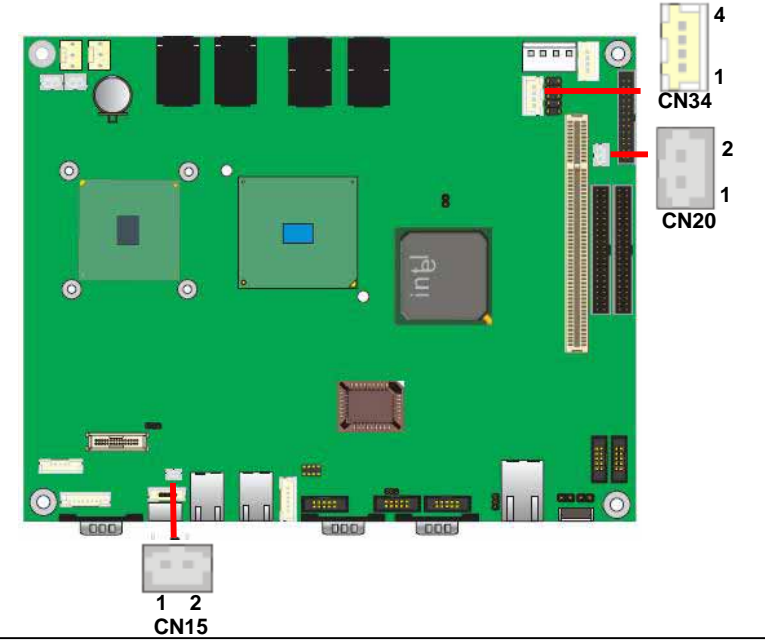

## 2.9 <GPIO Interface>

The board offers 8-bit digital I/O to customize its configuration to your control needs. For example, you may configure the digital I/O to control the opening and closing of the cash drawer or to sense the warning signal from a tripped UPS.

## Connector: CN18 (GPIO)

Type: 10-pin (5 x 2) header

| - |     | - /         |     |             |  |
|---|-----|-------------|-----|-------------|--|
|   | Pin | Description | Pin | Description |  |
|   | 1   | GPIO 4      | 2   | GPIO 0      |  |
|   | 3   | GPIO 5      | 4   | GPIO 1      |  |
|   | 5   | GPIO 6      | 6   | GPIO 2      |  |
|   | 7   | GPIO 7      | 8   | GPIO 3      |  |
|   | 9   | GND         | 10  | VCC (+5V)   |  |
|   |     |             |     |             |  |

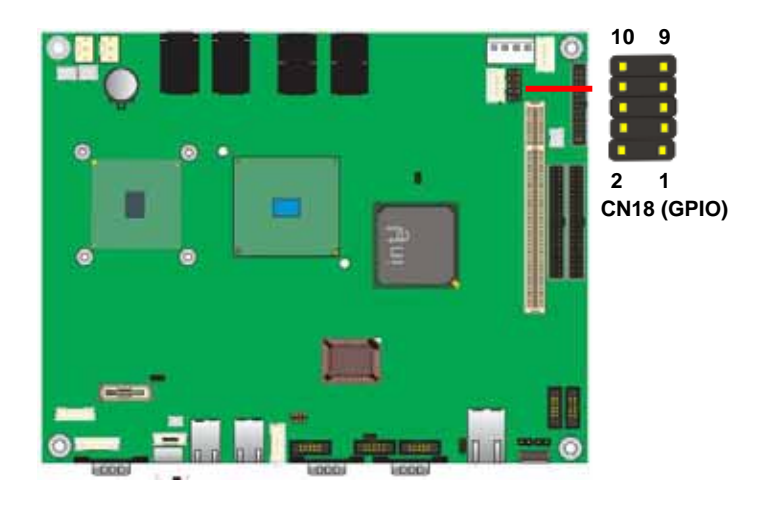

## 2.10 <Switch and Indicator>

Connector: CN31,CN30,CN26,CN27,CN21,SW1

| Function     | Signal | PIN |
|--------------|--------|-----|
| CN31         | 5VSB   | 1   |
| Power button | PWRBT  | 2   |
| CN30         | Reset  | 1   |
| Reset        | GND    | 2   |
| SW1          | 5VSB   | 1   |
| Power button | PWRBT  | 2   |

| Function  | Signal    | PIN |
|-----------|-----------|-----|
| 01104     | IDE LED   | 1   |
| CN21      | VCC       | 2   |
|           | Power LED | 3   |
| IDE LED   | GND       | 4   |
| CN26      | Power LED | 1   |
| Power LED | GND       | 2   |
| CN27      | VCC       | 1   |
| IDE LED   | IDE LED   | 2   |

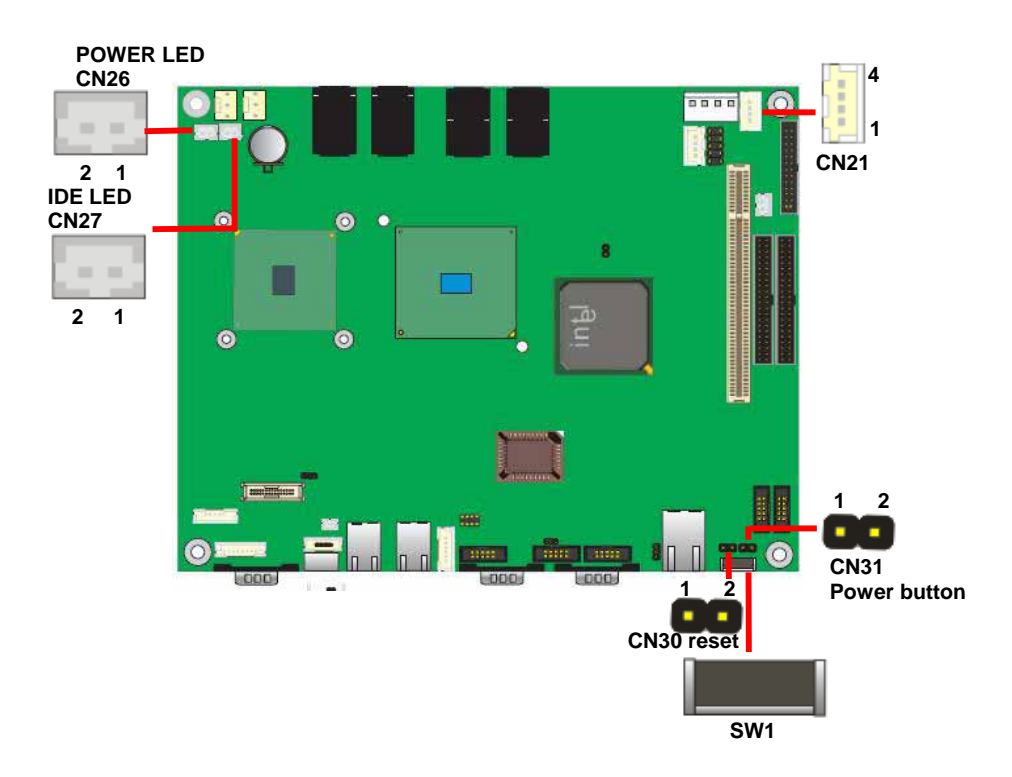

## (This Page is Left for Blank)

## Chapter 3 < System Setup>

## 3.1 <Watchdog Timer Setting>

The watchdog timer makes the system auto-reset while it stops to work for a period. The

integrated watchdog timer can be setup as system reset mode by program.

#### **Timeout Value Range**

- 1 to 255
- Second or Minute

#### **Program Sample**

Watchdog timer setup as system reset with 5 second of timeout

| 2E, 87 |                  |  |
|--------|------------------|--|
| 2E, 87 |                  |  |
| 2E, 07 |                  |  |
| 2F, 08 | Logical Device 8 |  |
| 2E, 30 | Activate         |  |
| 2F, 01 |                  |  |
| 2E, F5 | Set as Second*   |  |
| 2F, 00 |                  |  |
| 2E, F6 | Set as 5         |  |
| 2F, 05 |                  |  |

\* Minute: bit 3 = 0; Second: bit 3 = 1

You can select Timer setting in the BIOS, after setting the time options, the system will reset according to the period of your selection.

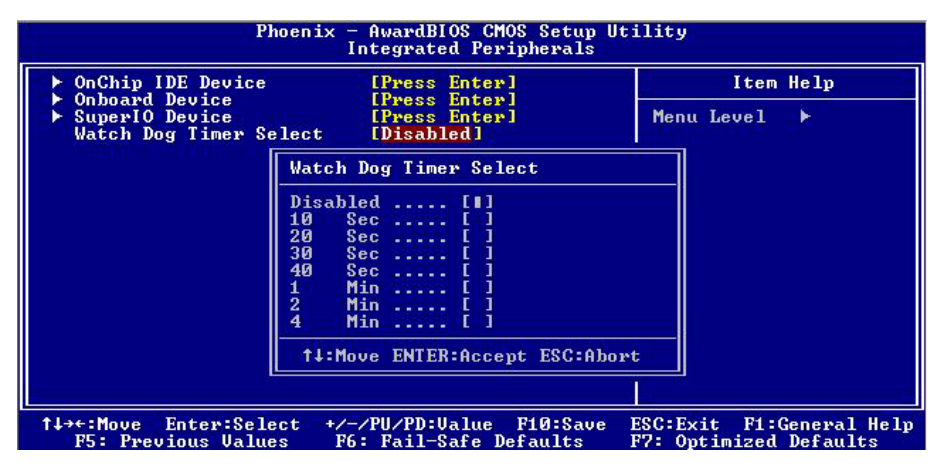

Watchdog Timer Setting

## 3.2 <Audio Setting>

The board integrates Intel® ICH4 with REALTEK® ALC203 codec. It can support 2-channel sound under system configuration. Please follow the steps below to setup your sound system.

1. Install REALTEK AC97 Audio driver.

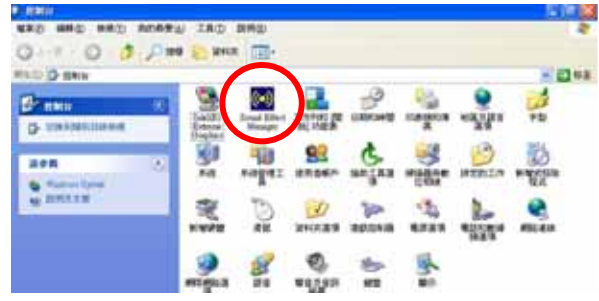

- 2. Lunch the control panel and Sound Effect Manager.
- 3. Select Speaker Configuration

| HR TF Demo Mic                                                                  | rophone              | Gen       | eral       |
|---------------------------------------------------------------------------------|----------------------|-----------|------------|
| Sound Effect   Equalizer Speaker Configuration                                  | n Speaker Test       | S/PDIF-In | S/PDIF-Out |
| Number of Speakers                                                              | – Phonejack Switch – |           |            |
| ← Headphone                                                                     | O                    | Line Out  |            |
| 2-channel mode for stereo speaker output                                        |                      |           |            |
| C 4-channel mode for 4 speaker output                                           |                      | Line In   |            |
| ← 6-channel mode for 5.1 speaker output                                         |                      |           |            |
| $\overrightarrow{\ }$ Synchronize the phonejack switch with the speaker setting | Q                    | Mic In    |            |
|                                                                                 | -                    |           |            |

4. Select the sound mode to meet your speaker system.

## 3.3 < Display Device Setup>

This chapter shows you how to setup the display device under Windows OS.

## Before you using your display device:

1. Check your software

Before you can use the display device properly, please install the VGA driver.

2. Check your hardware

Please setup the display device properly before you boot up the system.

## For configure your Display device, please follow the instructions below:

1. Please lunch Display Properties.

| Drag the monitor icons to match the | ne physical arrangement of your monitors. |
|-------------------------------------|-------------------------------------------|
|                                     |                                           |
| 1                                   | 2                                         |
| 1. (Multiple Monitors) on Intel(R)  | 32852/82855 GM/GME Graphics Con 💌         |
| Colors                              | Screen area                               |
| True Color (32 bit)                 | 800 by 600 pixels                         |
| Use this device as the primary      | monitor.                                  |
| Identify                            | Troubleshoot Advanced                     |
| Identify                            | Troubleshoot Advanced                     |

You would see two Graphics Controllers. If you connect two display devices, you would be able to setup each device for color bit and resolution.

Use this device as the primary monitor.

This item can let you configure which device would be the primary if you connect two display devices.

Extend my Windows desktop onto this monitor.

This item can let you extend your Windows Desktop to second display device.

If you click the identify button, the screen will pop up the number sequence of your device.

| Dene Co    | Index Projection                                                              | A La La La La La La La La La La La La La |
|------------|-------------------------------------------------------------------------------|------------------------------------------|
| Salata Iba | Coag for some some is made the place                                          | of your manifest                         |
| Approval.  |                                                                               |                                          |
| 3          | Date:                                                                         |                                          |
|            | T (Multiple Handword on Intel®) (2015)/11<br>Cather 1<br>True Color (12) (11) | Region Con (*)                           |
| 3          | P                                                                             | Ramm.                                    |
| i+<br>71   | Inenty In                                                                     | Abwent                                   |
| CIT MAT    |                                                                               | Aaa                                      |

For advanced display settings, please click Advanced... button and choose Intel(R)

Extreme Graphics.

| 1ultiple Monitors) and Intel(R) 82852/82855 GM/GME Graphi <mark>?</mark> 🗙 |
|----------------------------------------------------------------------------|
| General Adapter Monitorstraublisskolfking2853/                             |
| Color Management 🛛 💁 Intel(R) Extreme Graphics                             |
| 9                                                                          |
| Intel(R) 82852/82855 GM/GME Graphics Controller                            |
| 6.13.10.3510                                                               |
| Visit Intel's Corporate Web Site                                           |
| http://www.intel.com                                                       |
| Download the Latest Intel Software and Drivers                             |
| http://support.intel.com/support/go/downloads                              |
| Access the Latest Support Help and Information                             |
| http://support.intel.com/                                                  |
| 🔽 Show Tray Icon                                                           |
| Graphics Properties                                                        |
| Intel <sup>®</sup> Extreme Graphics                                        |
| OK Cancel Apply                                                            |

Please click Graphics Properties button to enter the advanced setup.

While you entering the Graphics Properties, you will see the options below:

| Intel(R) 82852/82 | 855 GM/GME Graphics C    | ontroller Properties       | ? ×        |                                   |
|-------------------|--------------------------|----------------------------|------------|-----------------------------------|
| Devices Color     | Schemes   Hot Keys   Rot | ation   OpenGL   Informati | ion        |                                   |
|                   | Settings                 |                            |            |                                   |
| Monitor           | Colors                   | True Color                 |            |                                   |
|                   | Screen Area              | 800 by 600                 | <b>_</b>   |                                   |
|                   |                          |                            |            | This option can let you configure |
| Notebook          | Refresh Rate             | 60 Hz                      | <u> </u>   | the CRT monitors for Colors,      |
|                   |                          |                            |            | Screen Area (Pesolution) and      |
| Intel(R) Dual     |                          |                            |            | Screen Area (Resolution) and      |
| Display Clone     |                          |                            |            | Refresh Rate.                     |
| ų.                |                          |                            |            |                                   |
| Extended Desktop  |                          |                            |            |                                   |
|                   |                          |                            |            |                                   |
|                   |                          |                            |            |                                   |
|                   |                          |                            |            |                                   |
|                   | UK                       |                            | Арріу      |                                   |
|                   |                          |                            |            |                                   |
| Intel(R) 82852/82 | 2855 GM/GME Graphics (   | Controller Properties      | <u>?</u> × |                                   |
| Devices Color     | Schemes   Hot Keys   Rol | ation   OpenGL   Informat  | tion       |                                   |
|                   | Settings                 | True Color                 | _          |                                   |
| Monitor           | Colors                   | The coor                   |            |                                   |
|                   | Screen Area              | 800 by 600                 | •          |                                   |
|                   |                          |                            |            | This option can let you configure |
| Notebook          |                          |                            |            | the LCD nanel for Colors, Screen  |
|                   |                          |                            |            |                                   |
| Intel(R) Dual     | Eulse                    | reen (No Border)           |            | Area (Resolution) and Full Screen |
| Display Clone     |                          |                            |            | option.                           |
|                   |                          |                            |            |                                   |
| Extended Desktop  |                          |                            |            |                                   |
|                   |                          |                            |            |                                   |
|                   |                          |                            |            |                                   |
|                   | ΠΚ                       | Cancel                     | Annlu      |                                   |

| Intel(R) 82852/82 | 855 GM/GME Graphics Controller Properties                    | ? ×      | 1                                 |
|-------------------|--------------------------------------------------------------|----------|-----------------------------------|
| Devices Color     | Schemes   Hot Keys   Rotation   OpenGL   Informatio          | n        |                                   |
| Monitor           | Devices   Primary Device Monitor   Secondary Device Notebook | -        |                                   |
| Notebook          | Device Options                                               |          | This option can let you configure |
|                   |                                                              |          | the Dual Display for clone mode   |
|                   |                                                              |          |                                   |
| Display Clone     | Same display configuration driven on both displays           |          |                                   |
|                   |                                                              |          |                                   |
| Extended Desktop  | Device Settings                                              |          |                                   |
|                   |                                                              |          |                                   |
|                   |                                                              |          |                                   |
|                   | OK Cancel                                                    | Apply    |                                   |
|                   |                                                              |          | -                                 |
| Intel(R) 82852/82 | 855 GM/GME Graphics Controller Properties                    | ? X      | 1                                 |
| Devices Color     | Schemes Hot Keys Rotation OpenGL Information                 | 1        |                                   |
|                   | Extended Desktop Settings                                    |          |                                   |
| Monitor           | 1 2                                                          |          |                                   |
| Notebook          | Dimen Davies                                                 |          | This option can let you configure |
|                   | Primary Device Monitor                                       | -        | the Dual Display for Extended     |
| Intel(R) Dual     |                                                              | <u> </u> | Desktop mode                      |
| Display Clone     |                                                              |          | `                                 |
|                   |                                                              |          |                                   |
| Extended Desktop  |                                                              |          |                                   |
|                   |                                                              |          |                                   |
|                   | Device Setting:                                              | S        |                                   |

ΟK

Cancel

Apply

## Chapter 4 <BIOS Setup>

The single board computer uses the Award BIOS for the system configuration. The Award BIOS in the single board computer is a customized version of the industrial standard BIOS for IBM PC AT-compatible computers. It supports Intel x86 and compatible CPU architecture based processors and computers. The BIOS provides critical low-level support for the system central processing, memory and I/O sub-systems.

The BIOS setup program of the single board computer let the customers modify the basic configuration setting. The settings are stored in a dedicated battery-backed memory, NVRAM, retains the information when the power is turned off. If the battery runs out of the power, then the settings of BIOS will come back to the default setting.

The BIOS section of the manual is subject to change without notice and is provided here for reference purpose only. The settings and configurations of the BIOS are current at the time of print, and therefore they may not be exactly the same as that displayed on your screen.

To activate CMOS Setup program, press  $\langle DEL \rangle$  key immediately after you turn on the system. The following message "Press DEL to enter SETUP" should appear in the lower left hand corner of your screen. When you enter the CMOS Setup Utility, the Main Menu will be displayed as **Figure 5-1**. You can use arrow keys to select your function, press  $\langle Enter \rangle$  key to accept the selection and enter the sub-menu.

| Phoenix - AwardB                                        | IOS CMOS Setup Utility      |
|---------------------------------------------------------|-----------------------------|
| ► Standard CMOS Features                                | ▶ Frequency/Voltage Control |
| ► Advanced BIOS Features                                | Load Fail-Safe Defaults     |
| ▶ Advanced Chipset Features                             | Load Optimized Defaults     |
| ▶ Integrated Peripherals                                | Set Supervisor Password     |
| ▶ Power Management Setup                                | Set User Password           |
| ▶ PnP/PCI Configurations                                | Save & Exit Setup           |
| ► PC Health Status                                      | Exit Without Saving         |
| Esc : Quit F9 : Menu in BIOS<br>F10 : Save & Exit Setup | ↑↓→← : Select Item          |
| Time, Date, I                                           | lard Disk Type              |

#### Figure 5-1 CMOS Setup Utility Main Screen

For more BIOS information please visit Phoenix-Award:

http://www.phoenix.com/en/customer+services/bios/awardbios/default1.htm

## (This Page is Left for Blank)

## Appendix A <I/O Port Pin Assignment>

## A.1 <IDE Port>

Connector: **IDE1** Type: 44-pin (22 x 2) box header

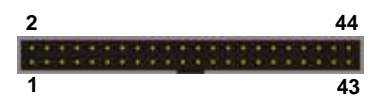

| Pin | Description   | Pin | Description |
|-----|---------------|-----|-------------|
| 1   | Reset         | 2   | Ground      |
| 3   | D7            | 4   | D8          |
| 5   | D6            | 6   | D9          |
| 7   | D5            | 8   | D10         |
| 9   | D4            | 10  | D11         |
| 11  | D3            | 12  | D12         |
| 13  | D2            | 14  | D13         |
| 15  | D1            | 16  | D14         |
| 17  | D0            | 18  | D15         |
| 19  | Ground        | 20  | N/C         |
| 21  | REQ           | 22  | Ground      |
| 23  | IOW-/STOP     | 24  | Ground      |
| 25  | IOR-/HDMARDY  | 26  | Ground      |
| 27  | IORDY/DDMARDY | 28  | IDESEL      |
| 29  | DACK-         | 30  | Ground      |
| 31  | IRQ           | 32  | N/C         |
| 33  | A1            | 34  | CBLID       |
| 35  | A0            | 36  | A2          |
| 37  | CS1           | 38  | CS3         |
| 39  | IDEACT-       | 40  | Ground      |
| 41  | VCC           | 42  | VCC         |
| 43  | Ground        | 44  | Ground      |

#### Connector: IDE2

Type: 44-pin (22 x 2) box header

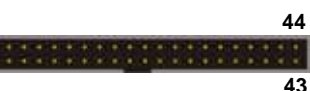

2

1

43

| Pin | Description   | Pin | Description |
|-----|---------------|-----|-------------|
| 1   | Reset         | 2   | Ground      |
| 3   | D7            | 4   | D8          |
| 5   | D6            | 6   | D9          |
| 7   | D5            | 8   | D10         |
| 9   | D4            | 10  | D11         |
| 11  | D3            | 12  | D12         |
| 13  | D2            | 14  | D13         |
| 15  | D1            | 16  | D14         |
| 17  | D0            | 18  | D15         |
| 19  | Ground        | 20  | N/C         |
| 21  | REQ           | 22  | Ground      |
| 23  | IOW-/STOP     | 24  | Ground      |
| 25  | IOR-/HDMARDY  | 26  | Ground      |
| 27  | IORDY/DDMARDY | 28  | IDESEL      |
| 29  | DACK-         | 30  | Ground      |
| 31  | IRQ           | 32  | N/C         |
| 33  | A1            | 34  | CBLID       |
| 35  | A0            | 36  | A2          |
| 37  | CS1           | 38  | CS3         |
| 39  | IDEACT-       | 40  | Ground      |
| 41  | VCC           | 42  | VCC         |
| 43  | Ground        | 44  | Ground      |

## A.2 < USB Interface >

Connector: **CN16 (USB)** Type: 8-pin (4 x 2) header for dual USB Ports

| 2 |   |   | 8 |
|---|---|---|---|
| - | - | - | - |
| - | - | - | - |
| 1 |   |   | 7 |

| Pin | Description | Pin | Description |  |
|-----|-------------|-----|-------------|--|
| 1   | VCC         | 2   | Ground      |  |
| 3   | Data0-      | 4   | Data+       |  |
| 5   | Data0+      | 6   | Data-       |  |
| 7   | Ground      | 8   | VCC         |  |

## A.3 < VGA Port >

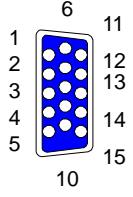

#### Connector: CN3 (VGA)

Type: 15-pin D-sub female connector on bracket

| Pin | Description | Pin | Description | Pin | Description |
|-----|-------------|-----|-------------|-----|-------------|
| 1   | VGA_RED     | 6   | Ground      | 11  | N/C         |
| 2   | VGA_GREEN   | 7   | Ground      | 12  | 5VCDDCDA    |
| 3   | VGA_BLUE    | 8   | Ground      | 13  | 5VHSYNCR    |
| 4   | N/C         | 9   | VCC_VGA     | 14  | 5VVSYNCR    |
| 5   | Ground      | 10  | Ground      | 15  | 5VDDCCL     |

#### Connector: CN7 (CN\_VGA)

Type: 8-pin header connector on bracket

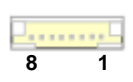

| Pin | Description | Pin | Description |
|-----|-------------|-----|-------------|
| 1   | VGA_RED     | 5   | 5VCDDCDA    |
| 2   | VGA_GREEN   | 6   | 5VDDCCL     |
| 3   | VGA_BLUE    | 7   | 5VHSYNCR    |
| 4   | Ground      | 8   | 5VVSYNCR    |

## A.4 < LAN Port >

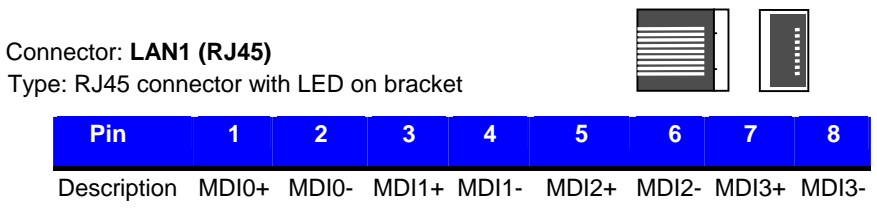

## A.5 < Serial Port >

Connector: CN1 (COM1)

Type: 9-pin D-sub male connector on bracket

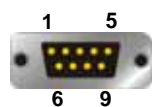

| Pin | Description | Pin | Description |
|-----|-------------|-----|-------------|
| 1   | DCD#1       | 6   | DSR#1       |
| 2   | RXD#1       | 7   | RTS#1       |
| 3   | TXD#1       | 8   | CTS#1       |
| 4   | DTR#1       | 9   | RI#1        |
| 5   | Ground      |     |             |

## Connector: CN2 (COM2)

Type: 9-pin D-sub male connector on bracket

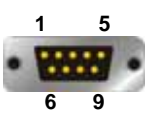

| Pin | Description | Pin | Description |  |
|-----|-------------|-----|-------------|--|
| 1   | DCD#2       | 6   | DSR#2       |  |
| 2   | RXD#2       | 7   | RTS#2       |  |
| 3   | TXD#2       | 8   | CTS#2       |  |
| 4   | DTR#2       | 9   | RI#2        |  |
| 5   | Ground      |     |             |  |

#### FT-8551 User's Manual

#### Connector: CN23 (COM3)

Type: 9-pin header connector on bracket

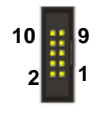

| Pin | Description | Pin | Description |
|-----|-------------|-----|-------------|
| 1   | DCD#3       | 2   | DSR#3       |
| 3   | RXD#3       | 4   | RTS#3       |
| 5   | TXD#3       | 6   | CTS#3       |
| 7   | DTR#3       | 8   | RI#3        |
| 9   | Ground      | 10  | NC          |

#### Connector: CN24 (COM4)

Type: 9-pin header connector on bracket

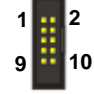

| Pin | Description | Pin | Description |
|-----|-------------|-----|-------------|
| 1   | DCD#4       | 2   | DSR#4       |
| 3   | RXD#4       | 4   | RTS#4       |
| 5   | TXD#4       | 6   | CTS#4       |
| 7   | DTR#4       | 8   | RI#4        |
| 9   | Ground      | 10  | NC          |

#### Connector: CN12 (COM5)

Type: 9-pin header connector on bracket

| 9  | 1 |
|----|---|
|    |   |
| 10 | 2 |

| Pin | Description | Pin | Description |  |
|-----|-------------|-----|-------------|--|
| 1   | DCD#5       | 2   | DSR#5       |  |
| 3   | RXD#5       | 4   | RTS#5       |  |
| 5   | TXD#5       | 6   | CTS#5       |  |
| 7   | DTR#5       | 8   | RI#5        |  |
| 9   | Ground      | 10  | NC          |  |

#### Connector: CN9 (COM6)

Type: 9-pin header connector on bracket

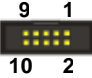

| Pin | Description | Pin | Description |  |
|-----|-------------|-----|-------------|--|
| 1   | DCD#6       | 2   | DSR#6       |  |
| 3   | RXD#6       | 4   | RTS#6       |  |
| 5   | TXD#6       | 6   | CTS#6       |  |
| 7   | DTR#6       | 8   | RI#6        |  |
| 9   | Ground      | 10  | NC          |  |

## A.6 < PS2 Port >

#### Connector: CN4 (PS2)

Type: 6-pin Mini-DIN connector on bracket

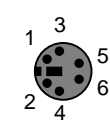

| Pin | Description | Pin | Description |
|-----|-------------|-----|-------------|
| 1   | KBD_DAT     | 2   | L_MDAT      |
| 3   | KMGND       | 4   | KB5V        |
| 5   | KBD_CLK     | 6   | L_MCLK      |

Connector: CN33 (CN\_PS2)

Type: 6-pin header connector on bracket

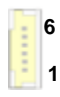

| Description | Pin                         | Description                          |
|-------------|-----------------------------|--------------------------------------|
| KBD_DAT     | 2                           | L_MDAT                               |
| KMGND       | 4                           | KB5V                                 |
| KBD_CLK     | 6                           | L_MCLK                               |
|             | KBD_DAT<br>KMGND<br>KBD_CLK | DescriptionPinKBD_DAT2KMGND4KBD_CLK6 |

## A.7 < Parallel Port >

Connector: LPT1 (Printer)

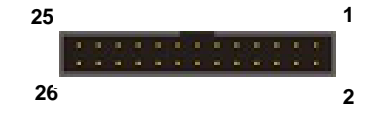

Type: 26-Pin box header

| Pin | Description | Pin | Description |
|-----|-------------|-----|-------------|
| 1   | BP_STB      | 2   | AFD-        |
| 3   | BP_PRD0     | 4   | ERR-        |
| 5   | BP_PRD1     | 6   | INIT-       |
| 7   | BP_PRD2     | 8   | SLIN-       |
| 9   | BP_PRD3     | 10  | Ground      |
| 11  | BP_PRD4     | 12  | Ground      |
| 13  | BP_PRD5     | 14  | Ground      |
| 15  | BP_PRD6     | 16  | Ground      |
| 17  | BP_PRD7     | 18  | Ground      |
| 19  | ACK-        | 20  | Ground      |
| 21  | BUSY        | 22  | Ground      |
| 23  | PE          | 24  | Ground      |
| 25  | SLCT        | 26  | Ground      |

## (This Page is Left for Blank)

## Appendix B <Flash BIOS>

## B.1 <Flash Tool>

The board is based on Award BIOS and can be updated easily by the BIOS auto flash tool. You can download the tool online at the address below:

http://www.phoenix.com/en/home/ http://www.commell.com.tw/Support/Support\_SBC.htm

File name of the tool is "awdflash.exe", it's the utility that can write the data into the BIOS flash ship and update the BIOS.

## **B.2 <Flash BIOS Procedure>**

- 1. Please make a bootable floppy disk.
- 2. Get the last .bin files you want to update and copy it into the disk.
- 3. Copy awardflash.exe to the disk.
- 4. Power on the system and flash the BIOS. (Example: C:/ awardflash XXX.bin)
- 5. Restart the system.

Any question about the BIOS re-flash please contact your distributors or visit the web-site at below:

http://www.commell.com.tw/support/support.htm

## Appendix C <System Resource>

## C.1 <I/O Address Map>

| Inp | ut/output (IO)        |                                                         |
|-----|-----------------------|---------------------------------------------------------|
| 3   | [00000000 - 0000000F] | Direct memory access controller                         |
| 3   | [00000000 - 00000CF7] | PCI bus                                                 |
| 3   | [00000010 - 0000001F] | Motherboard resources                                   |
| 3   | [00000020 - 00000021] | Programmable interrupt controller                       |
| 3   | [00000022 - 0000003F] | Motherboard resources                                   |
| 3   | [00000040 - 00000043] | System timer                                            |
| 3   | [00000044 - 0000005F] | Motherboard resources                                   |
| 6   | [00000060 - 00000060] | Standard 101/102-Key or Microsoft Natural PS/2 Keyboard |
| 3   | [00000061 - 00000061] | System speaker                                          |
| 3   | [00000062 - 00000063] | Motherboard resources                                   |
| 0   | [00000064 - 00000064] | Standard 101/102-Key or Microsoft Natural PS/2 Keyboard |
| 3   | [00000065 - 0000006F] | Motherboard resources                                   |
| 3   | [00000070 - 00000073] | System CMOS/real time clock                             |
| 3   | [00000074 - 0000007F] | Motherboard resources                                   |
| 3   | [00000080 - 00000090] | Direct memory access controller                         |
| 3   | [00000091 - 00000093] | Motherboard resources                                   |
| 3   | [00000094 - 0000009F] | Direct memory access controller                         |
| 3   | [000000A0 - 000000A1] | Programmable interrupt controller                       |
| 3   | [000000A2 - 000000BF] | Motherboard resources                                   |
| 3   | [000000C0 - 000000DF] | Direct memory access controller                         |
| 3   | [000000E0 - 000000EF] | Motherboard resources                                   |
| 3   | [000000F0 - 000000FF] | Numeric data processor                                  |
| 2   | [00000170 - 00000177] | Secondary IDE Channel                                   |
| 8   | [000001F0 - 000001F7] | Primary IDE Channel                                     |
| 2   | [00000274 - 00000277] | ISAPNP Read Data Port                                   |
| - 🛃 | [00000279 - 00000279] | ISAPNP Read Data Port                                   |
| - 🛃 | [00000294 - 00000297] | Motherboard resources                                   |
| Ľ   | [000002E8 - 000002EF] | Communications Port (COM4)                              |
| J   | [000002F8 - 000002FF] | Communications Port (COM2)                              |
|     | [00000376 - 00000376] | Secondary IDE Channel                                   |
| 2   | [00000378 - 0000037F] | Printer Port (LPT1)                                     |
| 3   | [000003B0 - 000003BB] | Intel(R) 82852/82855 GM/GME Graphics Controller         |
| 3   | [000003C0 - 000003DF] | Intel(R) 82852/82855 GM/GME Graphics Controller         |
| Ľ   | [000003E8 - 000003EF] | Communications Port (COM3)                              |
| 2   | [000003F6 - 000003F6] | Primary IDE Channel                                     |

| J   | [000003F8 - 000003FF] | Communications Port (COM1)                                |
|-----|-----------------------|-----------------------------------------------------------|
| - 🧕 | [00000400 - 000004BF] | Motherboard resources                                     |
| 🧕   | [000004D0 - 000004D1] | Motherboard resources                                     |
| J   | [000004E8 - 000004EF] | Communications Port (COM6)                                |
| Ĵ   | [000004F8 - 000004FF] | Communications Port (COM5)                                |
| - 🧕 | [00000500 - 0000051F] | Intel(R) 82801DB/DBM SMBus Controller - 24C3              |
| -J  | [00000778 - 00000778] | Printer Port (LPT1)                                       |
|     | [00000A78 - 00000A78] | Motherboard resources                                     |
| 🧕   | [00000B78 - 00000B7B] | Motherboard resources                                     |
| 🧕   | [00000BBC - 00000BBF] | Motherboard resources                                     |
| 🧕   | [00000D00 - 0000FFFF] | PCI bus                                                   |
| 🧕   | [00000E78 - 00000E78] | Motherboard resources                                     |
| 🧕   | [00000F78 - 00000F78] | Motherboard resources                                     |
| 🧕   | [00000FBC - 00000FBF] | Motherboard resources                                     |
|     | [0000D000 - 0000D03F] | Intel(R) PRO/100 VM Network Connection                    |
| Ð,  | [0000E000 - 0000E0FF] | Realtek AC'97 Audio                                       |
| 4   | [0000E800 - 0000E81F] | Intel(R) 82801DB/DBM USB Universal Host Controller - 24C7 |
| - 😼 | [0000E900 - 0000E907] | Intel(R) 82852/82855 GM/GME Graphics Controller           |
| ÷   | [0000EB00 - 0000EB1F] | Intel(R) 82801DB/DBM USB Universal Host Controller - 24C2 |
| 0   | [0000EC00 - 0000EC3F] | Realtek AC'97 Audio                                       |
| ÷   | [0000ED00 - 0000ED1F] | Intel(R) 82801DB/DBM USB Universal Host Controller - 24C4 |
| -8  | [0000F000 - 0000F00F] | Intel(R) 82801DB Ultra ATA Storage Controller - 24CB      |
|     |                       |                                                           |

## C.2 <Memory Address Map>

| Me | mory                                                                            |
|----|---------------------------------------------------------------------------------|
| 3  | [00000000 - 0009FFFF] System board                                              |
| 2  | [000A0000 - 000BFFFF] Intel(R) 82852/82855 GM/GME Graphics Controller           |
| 9  | [000A0000 - 000BFFFF] PCI bus                                                   |
| 2  | [000C0000 - 000DFFFF] PCI bus                                                   |
| 3  | [000E0000 - 000EFFFF] System board                                              |
| 3  | [000F0000 - 000F3FFF] System board                                              |
| 3  | [000F4000 - 000F7FFF] System board                                              |
| 3  | [000F8000 - 000FBFFF] System board                                              |
| 3  | [000FC000 - 000FFFFF] System board                                              |
| 3  | [00100000 - 0DFEFFFF] System board                                              |
| 3  | [ODFF0000 - ODFFFFFF] System board                                              |
| 3  | [0E000000 - FEBFFFFF] PCI bus                                                   |
| 3  | [D8000000 - DFFFFFFF] Intel(R) 82852/82855 GM/GME Graphics Controller           |
| 2  | [E0000000 - E7FFFFFF] Intel(R) 82852/82855 GM/GME Graphics Controller           |
| ШĽ | [E8000000 - E8000FFF] Intel(R) PRO/100 VM Network Connection                    |
| 3  | [E8100000 - E817FFFF] Intel(R) 82852/82855 GM/GME Graphics Controller           |
| 3  | [E8180000 - E81FFFFF] Intel(R) 82852/82855 GM/GME Graphics Controller           |
| ÷  | [E8200000 - E82003FF] Intel(R) 82801DB/DBM USB2 Enhanced Host Controller - 24CD |
| 0  | [E8201000 - E82011FF] Realtek AC'97 Audio                                       |
| 0  | [E8202000 - E82020FF] Realtek AC'97 Audio                                       |
| 8  | [FEBFFC00 - FEBFFFFF] Intel(R) 82801DB Ultra ATA Storage Controller - 24CB      |
| 3  | [FEC00000 - FECFFFFF] System board                                              |
| 3  | [FEE00000 - FEEFFFFF] System board                                              |
| 3  | [FFB00000 - FFB7FFFF] System board                                              |
| 3  | [FFB80000 - FFBFFFFF] Intel(R) 82802 Firmware Hub Device                        |
| 2  | [FFF00000 - FFFFFFFF] System board                                              |

## C.3 <System IRQ and DMA Resource>

Interrupt request (IRQ)

- 🜏 (ISA) 0 🛛 System timer
- 🧼 (ISA) 1 Standard 101/102-Key or Microsoft Natural PS/2 Keyboard
- (ISA) 3 Communications Port (COM2)
- (ISA) 4 Communications Port (COM1)
- 🚽 (ISA) 8 🛛 System CMOS/real time clock
- 🚽 (ISA) 9 Microsoft ACPI-Compliant System
- (ISA) 10 Communications Port (COM3)
- (ISA) 10 Communications Port (COM5)
- (ISA) 11 Communications Port (COM4)
- (ISA) 11 Communications Port (COM6)
- 🚽 (ISA) 13 🛛 Numeric data processor
- 🗃 (ISA) 14 Primary IDE Channel
- 🗃 (ISA) 15 Secondary IDE Channel
- PCI) 5 Intel(R) 82801DB/DBM SMBus Controller 24C3
- 🙀 (PCI) 16 Intel(R) 82801DB/DBM USB Universal Host Controller 24C2
- 👮 (PCI) 16 🛛 Intel(R) 82852/82855 GM/GME Graphics Controller
- 🧐 (PCI) 17 🛛 Realtek AC'97 Audio
- 🚓 (PCI) 18 Intel(R) 82801DB/DBM USB Universal Host Controller 24C7
- 🚓 (PCI) 19 Intel(R) 82801DB/DBM USB Universal Host Controller 24C4
- (PCI) 20 Intel(R) PRO/100 VM Network Connection
- 🚓 (PCI) 23 Intel(R) 82801DB/DBM USB2 Enhanced Host Controller 24CD

## **Contact Information**

Any advice or comment about our products and service, or anything we can help you please don't hesitate to contact with us. We will do our best to support you for your products, projects and business

| Address | 19F No. 94, Sec. 1, Shin Tai Wu Rd., Shi Chih<br>Taipei Hsien, Taiwan                |
|---------|--------------------------------------------------------------------------------------|
| TEL     | +886-2-26963909                                                                      |
| FAX     | +886-2-26963911                                                                      |
| Website | http://www.commell.com.tw                                                            |
| E-Mail  | info@commell.com.tw (General Information)<br>tech@commell.com.tw (Technical Support) |

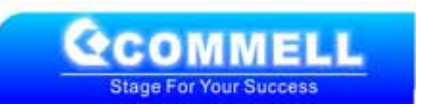